## **Configure a threshold alert**

Published: 2024-06-14

Configure a threshold alert to monitor when a specific metric crosses a defined boundary. For example, you can generate an alert when an HTTP 500 status code is observed more than 100 times during a ten minute period.

## Before you begin

You must have full write privileges 🗗 or higher.

- 1. Log in to the ExtraHop system through https://<extrahop-hostname-or-IP-address>.
- 2. Click the System Settings icon 🏶 and then click Alerts.
- 3. Click Create.
- 4. Type a unique name for the alert configuration in the **Name** field.
- 5. In the **Description** field, add information about the alert.

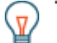

Tip: Alert descriptions support Markdown, which is a simple formatting syntax that converts plain text into HTML. For more information, see the Alerts FAQ Z.

- 6. In the Alert Type section, click Threshold Alert.
- 7. In the **Assigned Sources** field, type the name of a device, device group, or application and then select from the search results.

To search for a site, flow network, or flow interface, select that source type from the drop-down menu at the top of the search results.

8. Optional: Click **Add Source** to assign the alert to multiple sources. Multiple sources must be of the same type, such as only devices and device groups or only applications.

**Tip:** Assign an alert to a device group to efficiently manage assignments to multiple devices.

9. In the **Monitored Metric** field, type the name of a metric and then select from the search results. The metric must be compatible with the assigned sources. For example, if you assign the alert to an application, you cannot select a device metric.

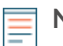

**Note:** If you select a detail metric , you can specify a key value. For example, you might select HTTP - Responses by Status Code and then specify 404 as the key value. An alert is generated only when HTTP responses with 404 status codes occur.

| Monitored Metric                |     |         |
|---------------------------------|-----|---------|
| HTTP - Responses by Status Code |     | ×       |
| Where Status Code matches       | 404 |         |
|                                 |     | 🗆 Ratio |

10. Optional: To monitor the value of a metric divided by a secondary metric, click **Ratio** and then select a secondary metric.

For example, you can monitor the percentage of HTTP errors occurring on responses by dividing HTTP response errors by HTTP responses.

| Monitored Metric        |       |
|-------------------------|-------|
| HTTP Server - Errors    | ×     |
| divided by              |       |
| HTTP Server - Responses | ×     |
|                         | Ratio |

11. In the Alert Condition section, specify conditions for generating an alert.

| Metric 0        | Calculat | ion   |              | Time Int    | erval    |
|-----------------|----------|-------|--------------|-------------|----------|
| Alert Condition |          |       |              |             |          |
| Alert when Cour | nt 🔻 is  | ≥▼    | 300          | during a 5m | rollup 🔻 |
|                 | Ope      | rator | Metric Value |             |          |

a) Select a metric calculation to specify how to calculate the metric value within the time interval. The options available depend on the data type.

| Count             | <ul> <li>Count</li> <li>Rate per second</li> <li>Rate per minute</li> <li>Rate per hour</li> </ul>             |  |  |
|-------------------|----------------------------------------------------------------------------------------------------|--|--|
| Dataset           | <ul> <li>Minimum</li> <li>25th percentile</li> <li>Median</li> <li>75th percentile</li> <li>Maximum</li> </ul> |  |  |
| Sampleset         | <ul> <li>Mean</li> <li>+1 to +7 standard deviations</li> <li>-1 to -7 standard deviations</li> </ul>           |  |  |
| Maximum, Snapshot | No measurement; the operator compares the actual metric value.                                                 |  |  |

- b) Select an operator to specify how to compare the metric calculation to the metric value.
- c) Specify the metric value to be compared to the metric calculation.
- d) Select the time interval over which the metric value is observed and metric data is aggregated, or rolled up. You can select a time interval from 30 seconds up to 30 minutes.

For example, to generate an alert when more than 300 HTTP response errors occur within 5 minutes, specify the following conditions:

- Metric Calculation: Count
- Operator: >
- Metric Value: 300
- Time Interval: 5m rollup
- 12. Optional: In the Notifications section, add an email notification to an alert 🗹 to receive emails or SNMP traps when an alert is generated.

## 🍯 ExtraHop

- 13. In the Status section, click an option to enable or disable the alert.
- 14. Optional: Add an exclusion interval 🗷 to suppress alerts during specific times.
- 15. Click Save.